#### ☆X-RAID ボリュームから Flex-RAID ボリュームへの切換方法☆

デフォルトの X-RAID ボリュームから Flex-RAID ボリュームに切り替えることで自由に ボリュームの数や RAID をカスタマイズすることができます。

\_\_\_\_\_

X-RAID ボリューム:自動管理

- ・管理しやすい構成
- ・あまり知識を必要としない人向け
- ・ディスクが追加された際にはボリュームの自動拡張
- ・シングルボリューム構成
- ・2 台以上のディスクで冗長化構成となる

Flex-RAID ボリューム:手動管理

- ・柔軟性のある構成を選択可能(RAID レベル選択)
- ・知識のある方向け
- ・ディスク追加時には手動でボリュームに追加する必要あり
- ・複数ボリューム構成可能

※X-RAID であっても違う筐体のディスクに関しては自動拡張は行いません。
※Flex-RAID 構成にする場合、RAID は同じ筐体内で構成してください。
筐体を跨った構成にすると様々なリスクを抱えることになるため非推奨です。
※Flex-RAID から X-RAID に戻す場合、シングルボリューム構成である必要があります

\_\_\_\_\_

システム>ボリューム>X-RAID

| NETGEAR <sup>®</sup> Ready<br>管理者ページ<br>システム 共有 iscsi 77 | rNAS <sup>™</sup><br>iウン⊦  ネットワーク  アブ | J ク <del>ラ</del> ウド | バックアップ |                  | ער פין פֿי <b>צע פֿין פֿי</b> ע פֿי <b>צע פֿי</b><br>פֿיז ארע פֿידע פֿידע פֿידע פֿידע פֿידע פֿיזע פֿיזע פֿיזע פֿיזע פֿיזע פֿיזע פֿיזע פֿיזע פֿיזע פֿיזע פֿיזע פֿיזע |
|----------------------------------------------------------|---------------------------------------|---------------------|--------|------------------|----------------------------------------------------------------------------------------------------|
| ▲ デバイスの登録を行ってください登録                                      | k                                     |                     |        | 表示               | すべてクリア                                                                                                    |
| [100]<br>[100]<br>- 横要                                   |                                       | 設定                  | ログ     | <b>直</b> 源<br>電源 | う 更新                                                                                                    |
| ● ● 20.27 G<br>フリー: ■ 904.59<br>タイプ: RAID 1              | B<br>GB                               | aN102               |        |                  | X-RAID<br>新しいボリューム<br>フォーマット                                                                                                    |
|                                                          | RAIE                                  | (RAID 1)            |        |                  |                                                                                                    |

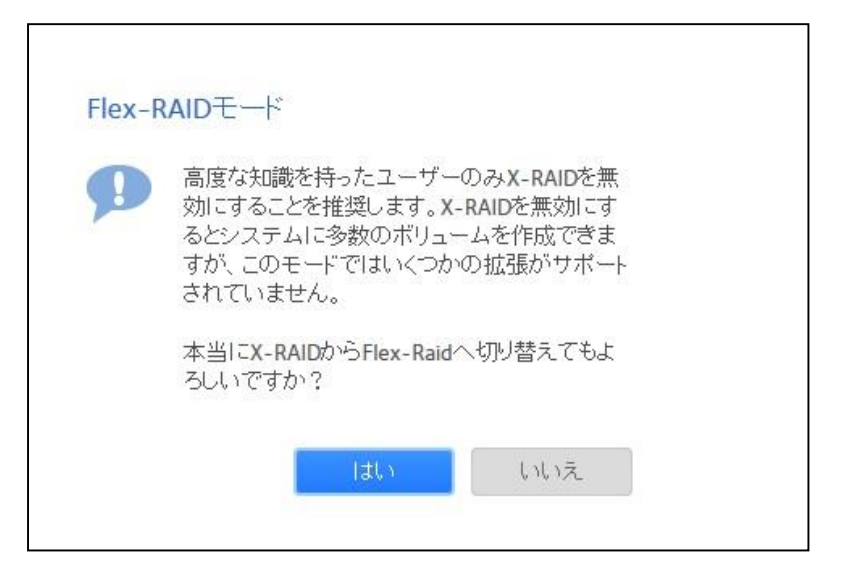

X-RAID が灰色になれば Flex-RAID モードが有効になっています。

| ステム 共有     | iSCSI アカウ                                                              | ント ネットワーク | アプリクラ  | ウド バックアップ |                  | プロファイル▼                             |
|------------|------------------------------------------------------------------------|-----------|--------|-----------|------------------|-------------------------------------|
| ⚠ デバイスの登録る | を行ってください <u>登録</u>                                                     |           |        |           | 表示               | すべてクリア                              |
|            | <b>2</b><br>1<br>概要                                                    | ボリューム パラ  | マンス 設定 | ログ        | <b>直</b> 源<br>電源 | ラ更新                                 |
| data       | データ: <mark>■</mark> 20.27 GB<br>フリー: <b>■</b> 904.59 GB<br>タイブ: RAID 1 |           | RN102  |           |                  | <b>X-RAID</b><br>新しいボリューム<br>フォーマット |

既存のボリュームを削除します。

ボリュームのギアマークをクリックし、破棄を選択します。

| システム  | 共有 iSCSI   | アカウント ネットワ・  | ーク アプリ !                      | パラウド バックアップ   | ブ  | プロファイル        |
|-------|------------|--------------|-------------------------------|---------------|----|---------------|
| 🛕 デバイ | スの登録を行ってくだ | さい <u>音録</u> |                               |               | 表示 | すべてクリア        |
|       |            | 概要 ボリューム     | <ul> <li>パフォーマンス 設</li> </ul> | ▶ III<br>定 ログ | 電源 | <b>Q</b><br>更 |
| •     | Ö データ:■    | 10.61 MB     | RN312                         |               |    | X-RAID        |
|       |            | 1.81 IB      | Boot Boot                     |               |    | 新しいボリューム      |
|       | Si 10      | <b>Q P</b>   | X                             | 0             |    |               |

"DESTROY" と入力し、破棄します。

| このボリュームを破棄するとボリューム内のすべて<br>のデータが永久に削除されます。この処理が行わ |
|---------------------------------------------------|
| れている間は、共有が他のボリュームに存在する                            |
| 場合でも、共有へのサービスが一時的に中断され<br>ます。                     |
| 続けるには、次の値を入力してください。                               |
| DESTROY                                           |
|                                                   |
| DESTROY                                           |

"ボリュームが存在しません"と表示されれば削除完了です。

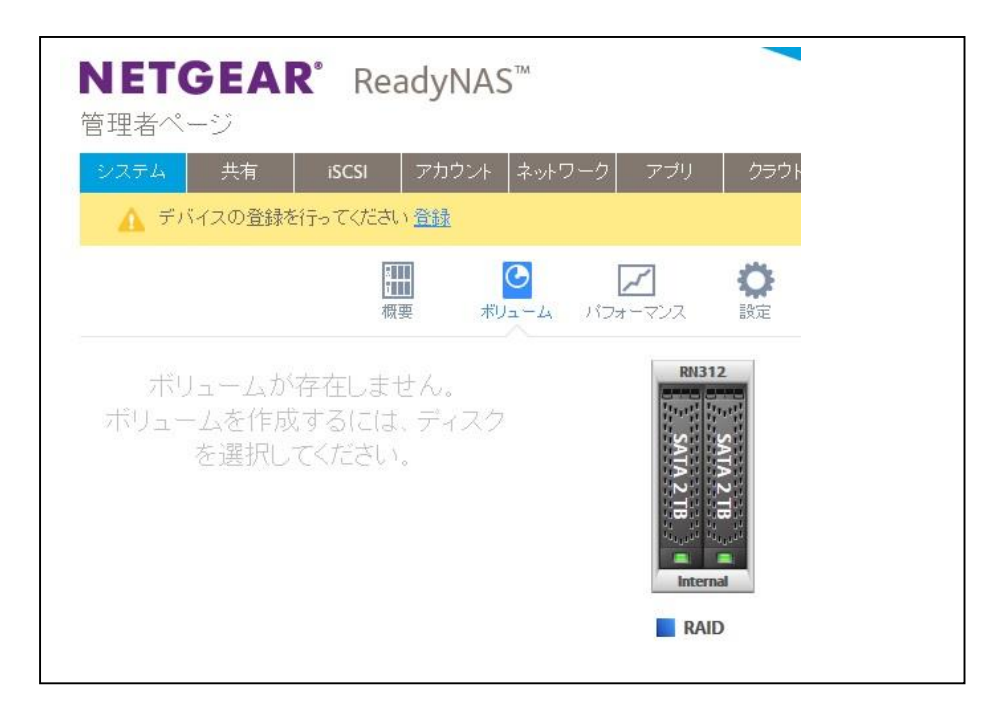

ここからは JBOD 構成での手順を紹介します。

(冗長性なし、ディスク分ストレージとして使用可能な構成) RAID レベルを選択したい場合は対象ディスクを複数指定することで設定可能です。 詳しくはソフトウェアマニュアルをご参照ください。

対象のディスクを1つ選択し、"新しいボリューム"をクリックします。

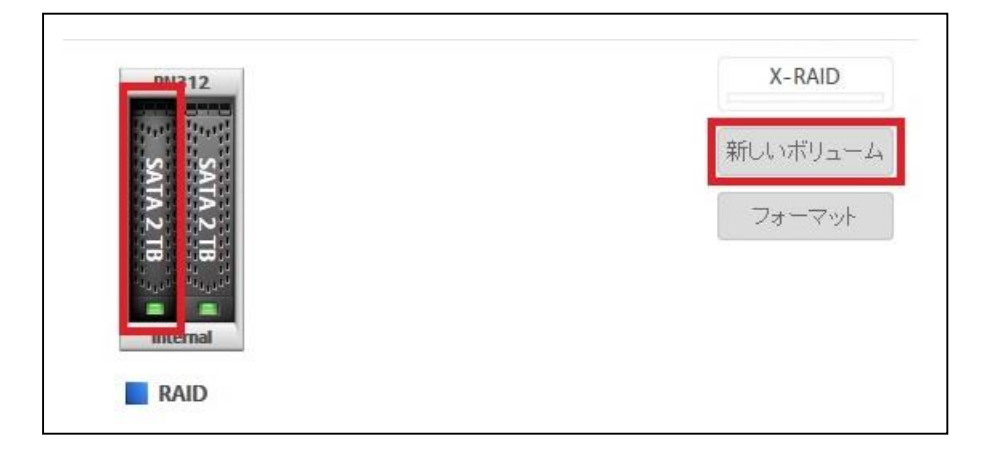

ボリューム名を入力し、作成をクリックします。

| 暗号化               |                              |
|-------------------|------------------------------|
| -B-51G-           |                              |
| キーをなくした場 タを取り戻すこと | 易合は、ボリューム上のデー<br>とができなくなります。 |
| ·保存するUSB:         |                              |
| でキーを送信:           |                              |

ボリュームが表示されればボリューム作成完了です。

| ● | RM312       |
|---|-------------|
|   | SATA 2 TB   |
|   | RAID (JBOD) |

同じ操作でもう一つ作成します。

尚、この際既存ボリュームに"パリティ追加"、"ボリューム拡張"等表示されますが、選択せ ずに先ほどと同じように"新しいボリューム"をクリックしてください。

| • 🦱 Ö 🤊                    | ギータ: 📕 704.00 KB            | RN312 | X-RAID   |
|----------------------------|-----------------------------|-------|----------|
|                            | フリー: 🔳 1.81 TB<br>タイプ: JBOD |       | 新しいボリュー. |
|                            |                             | ATA   |          |
|                            |                             |       | 1        |
| vol1                       |                             | 218   | 23 3 21  |
| Netgear_<br>vol1<br>パリティ追加 |                             |       | 24 (0)   |

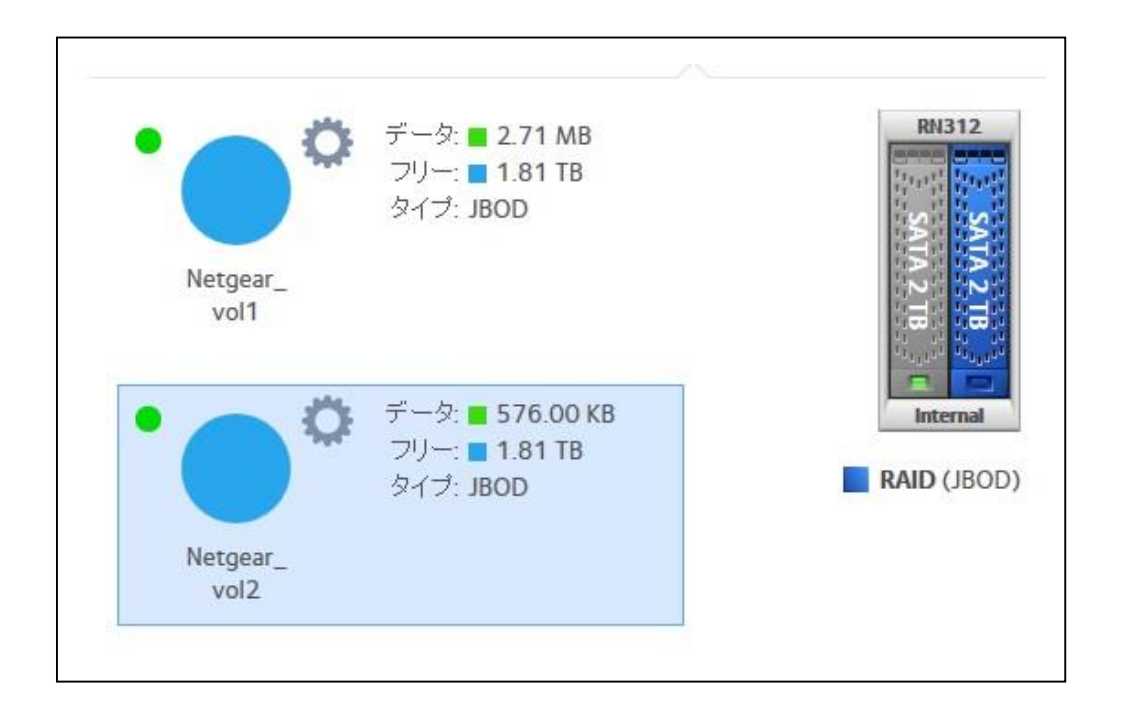